## Steg för steg guide Registercentralen

## **Steg 1:** Ladda ner ditt digitala belastningsregister från polisen.

Länk till polisen

För mer detaljerad steg för stegs guide, följ anvisningarna via denna länk: <u>Ladda ner ditt</u> <u>digitala belastningsregister från polisen.</u>

## Steg 2: Spara ner från digital brevlåda (Kivra).

Du får ditt digitala register till din digitala brevlåda i din telefon eller dator.

För mer detaljerad steg för stegs guide, följ anvisningarna via denna länk: <u>Spara ner från</u> digital brevlåda

## Steg 3: Ladda upp registret i Registercentralen.

För mer detaljerad steg för stegs guide, följ anvisningarna via denna länk: <u>Ladda upp</u> registret i Registercentralen

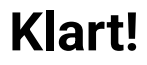